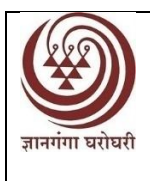

## Yashwantrao Chavan Maharashtra Open University, Nashik यशवंतराव चव्हाण महाराष्ट्र मुक्त विद्यापीठ, नाशिक

Dnyangangotri, Near Gangapur Dam, Govardhan, Nashik-422 222 ज्ञानगंगोत्री, गंगापूर धरणाजवळ, गोवर्धन, नाशिक — 422 222 Ph.- 0253-2231478-15, 2231716, E-mail : dir\_ssd@ycmou.digitaluniversity.ac

जावक क्र. यचममुवि/विसेवि/2020-21/88

दिनांक- 31/03/2021

## बी.एड्.प्रवेश परिपत्रक क्र. 88 बी. एड. : 2020-22 द्वितीय फेरी प्रवेशासंदर्भात सूचना -

- 1) प्रथम कागदपत्र पडताळणीमध्ये पात्र ठरलेल्या उमेदवारांची गुणवत्तेनुसार दुसरी निवड यादी प्रसिध्द करण्यात येत आहे.
- 2) सदर निवड यादी ही विभागीय केंद्रावरील प्रथम पडताळणीमध्ये पात्र ठरलेल्या उमेदवारांच्या गुवत्तेनुसार जाहीर करण्यात येत आहे.
- 3) प्रवेश निवड यादी प्रसिद्ध करतांना जिल्हानिहाय जागा दर्शविल्या आहेत.
- 4) निवड यादीतील उमेदवारांनी त्यांचे प्रथम वर्षाच्या प्रवेश शुल्क (विद्यापीठ हिस्सा) रू. १०,२५०/- दिनांक 31 मार्च ते 06 एप्रील 2021 या कालावधीत ऑनलाईन पध्दतीने भरण्याची सोय संबंधित उमेदवाराच्या लॉगीनमध्ये उपलब्ध आहे. प्रथम वर्षाचे प्रवेश शुल्क भरल्यानंतरच आपला प्रवेश निश्चित होईल. अन्यथा त्या जागेकरिता प्रतिक्षा यादीतील उमेदवारांचा तृतीय फेरीत विचार करण्यात येईल. द्वितीय वर्षी पुन्हा बी. एड. ला आपला online प्रवेश निश्चित करून त्यावेळी द्वितीय वर्षे विद्यापीठ शुल्क रू. १०,८५०/- online पद्धतीने भरणे अनिवार्य असेल, अन्यथा सदर विद्यार्थी बी.एड. द्वितीय वर्षासाठी प्रवेशित मानला जाणार नाही यांची सर्व उमेदवारांनी नोंद घ्यावी. प्रथम वर्ष शुल्क यशस्वीपणे भरणाऱ्या विद्यार्थ्यांना आपला पासवर्ड व Login ID टाकून प्रवेशाचे पत्र Download करता येईल. त्याच्या तीन प्रती काढून त्यातील एक प्रत अभ्यासकेंद्र, एक विभागीय केंद्र व एक स्वत: कडे ठेवावी.
- 5) प्रवेशाची प्रत घेऊन आपल्या जिल्ह्यासाठी नियुक्त बी.एड. अभ्यासकेंद्रावर जाऊन बी.एड. प्रथम व द्वितीय वर्षाचे एकत्रित रू. २१,०००/-अभ्यासकेंद्र शुल्क भरावे. त्याची रितसर केंद्राकडून पावती घ्यावी. अधिक माहितीसाठी (शुल्क संदर्भात सविस्तर माहिती) प्रवेश माहितीपुस्तिका पान क्र. 22 वाचावे.
- पुढील पत्र व्यवहारासाठी अभ्यासकेंद्रावर आपले संपूर्ण नाव, पत्रव्यवहाराचा व कायमस्वरूपी पत्ता, मेल आय. डी. आणि मोबाईल क्रमांक द्यावा.
- 7) अभ्यासकेंद्रामार्फत आपणास बी.एड. शिक्षणक्रमातील अनिवार्य विषयांचे अध्ययन साहित्य प्रथम संपर्कसत्रात देण्यात येईल. वैकल्पिक विषय, अध्यापन पद्धती आणि पूरक अध्ययन साहित्य विद्यापीठाच्या संकेतस्थळावर उपलब्ध करून दिले जाईल, याची नोंद घ्यावी.
- 8) उमेदवारांनी ऑनलाईनम प्रवेश शुल्क भरतांना अगोदर प्रोफाईल पुर्ण भरलेली आहे याची खात्री करावी. प्रोफाईल अपुर्ण असल्यास आपला लॉगीन मधून प्रोफाईल पुर्ण भरावी आणि ऑनलाईन शुल्क भरण्याची प्रक्रिया पुर्ण करावी.

विद्यापीठ संकेत स्थळ- http://ycmoubed2020.mhpravesh.in/

CUS C

कुलसचिव तथा अध्यक्ष बी.एड. प्रवेश समिती-2020-22